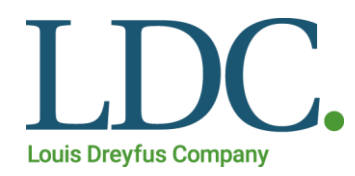

# Ariba Network

## Manual do Usuário

Revisado em Março/2021

DESDE

## Conteúdo

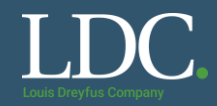

#### Clique nos links abaixo para exibir o conteúdo desejado

- Como criar uma conta no Ariba Network a partir de um convite?
- Como acessar um pedido de compra?
- <u>Confirmação total do pedido de compra</u>
- <u>Rejeição do pedido de compra</u>
- Confirmação parcial do pedido de compra
- <u>Como recuperar o usuário ou a senha no Ariba Network?</u>
- Preciso de ajuda com o Ariba Network

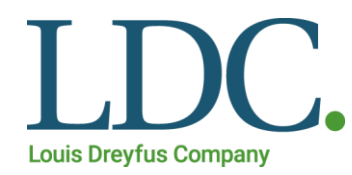

# Como criar uma conta no Ariba Network a partir de um convite

Ariba Network - material para fornecedores

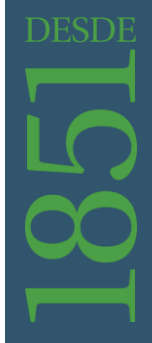

Revisão março/2021

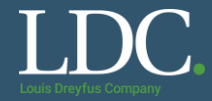

Você receberá um e-mail com um convite para se registrar no Ariba Network como cliente da LDC. Na mensagem, clique em "<u>Clique para continuar</u>" para acessar a plataforma.

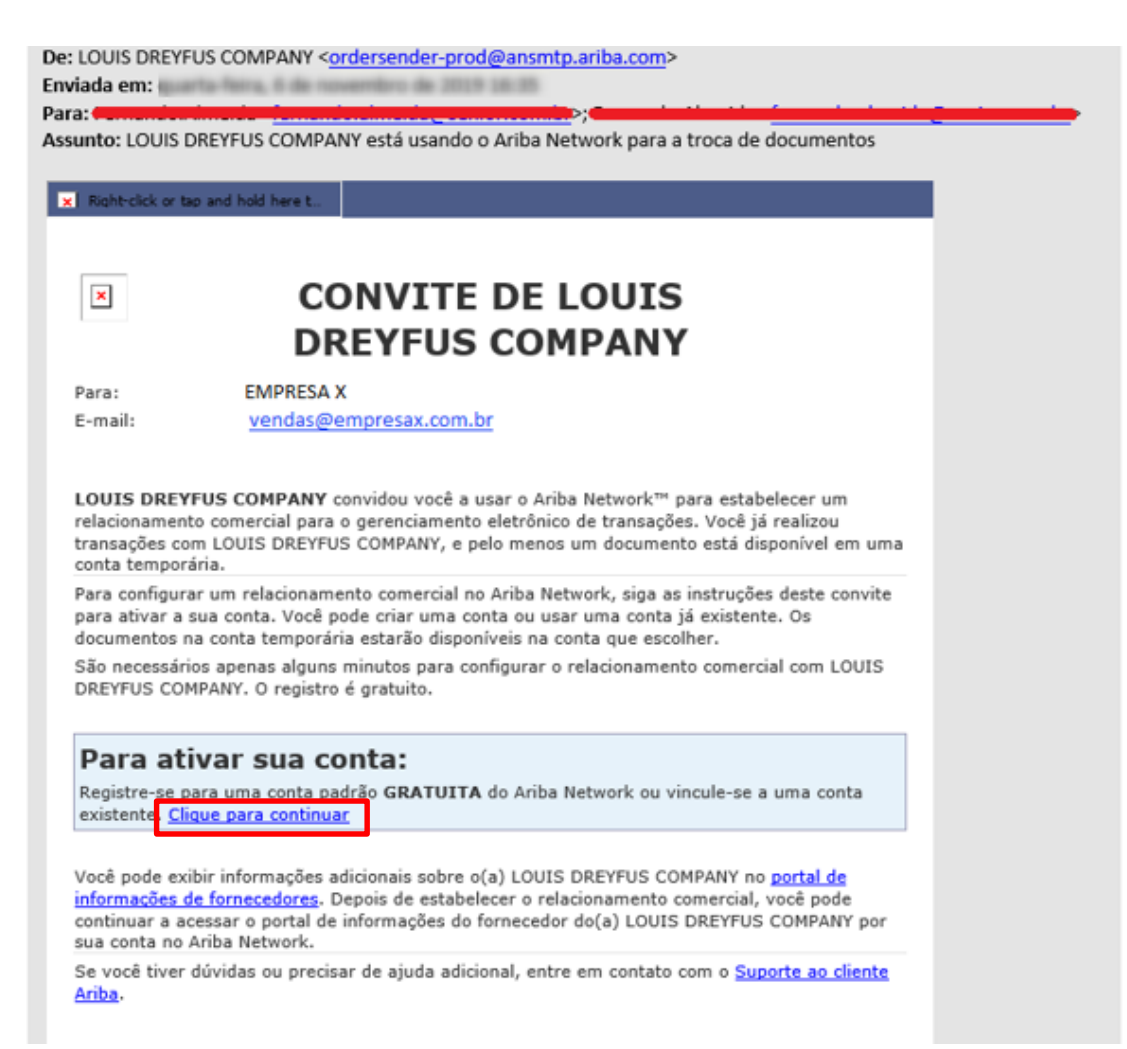

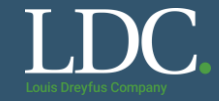

Clique em "Inscrever-se"

#### Junte-se ao seu cliente no Ariba Network!

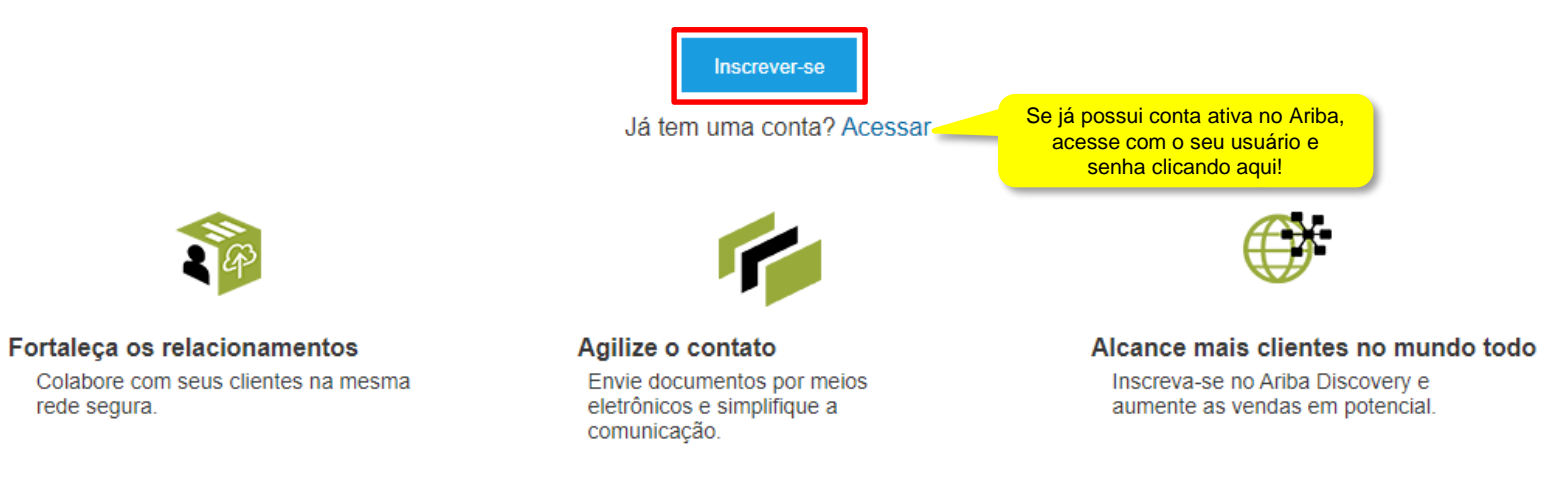

### A conta padrão da Ariba Network é gratuita Leia mais

#### Preencha os campos com os dados da sua empresa. Note que há campos de preenchimento obrigatório.

| -                 | a empresa          |              |                                                                                                    | A conta padrão de                                                                                                    |
|-------------------|--------------------|--------------|----------------------------------------------------------------------------------------------------|----------------------------------------------------------------------------------------------------|
|                   |                    |              | * Indica um campo obrigatório                                                                        | Ariba Network<br>é gratuita                                                                                                    |
| Nome da empresa:* | LDCTESTSUPPLIER    |              |                                                                                                    | Você já tem uma conta?                                                                                                    |
| País:*            | Brasil [BRA]       | $\checkmark$ | Se a sua empresa tem mais de<br>um escritório, digite o endereço<br>to escritório cantral. Você pode | Acessar                                                                                                    |
| Endereço:*        | Teste              |              | nserir mais endereços, como seu                                                                      | Sectore control Experience of the sector of the sector of |
|                   | Linha 2            |              | le cobrança ou outros endereços                                                                      | relacionamentos                                                                                                    |
|                   |                    |              | mais tarde no seu perfil da<br>empresa.                                                              | Colabore com seu                                                                                                    |
| CEP:*             | 11045-003          |              |                                                                                                    | cliente na mesma rec                                                                                                    |
| Distrito/Bairro:* | Boqueirão          |              |                                                                                                    | segura.                                                                                                    |
| Cidade:*          | Santos             |              |                                                                                                    | 🌾 Agilize o contato                                                                                                    |
| Estado:           | SP                 |              |                                                                                                    | Envie documentos po                                                                                                    |
| Lotador           | 51                 |              |                                                                                                    | meios eletrônicos e                                                                                                    |
|                   |                    |              |                                                                                                    | simplifique a                                                                                                    |
| ormações sobre    | a conta do usuário |              |                                                                                                    | comunicação.                                                                                                    |
|                   |                    |              | * Indica um campo obrigatório                                                                        | Alcance mais<br>clientes no mundo<br>todo                                                                                                    |
|                   |                    |              | Declaração de                                                                                        | Inscreva-se no Ariba                                                                                                    |
|                   | lome * Nome        | Sobrenome    |                                                                                                    |                                                                                                    |
| I                 | Nome:* Nome        | Sobrenome    | Ariba                                                                                                | Discovery e aumente                                                                                                    |
| E                 | Nome: * Nome       | Sobrenome    | Ariba                                                                                                | Discovery e aumente<br>as vendas em                                                                                                    |

## Como criar uma conta no Ariba Network?

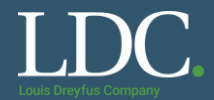

#### Você pode optar utilizar o e-mail como o nome de usuário. É mais fácil de lembrar. Após preecher todos os campos, clique em "<u>Registrar</u>".

| Informações sobre a conta do usuário                                                                                                    | Inscreva-se no Ariba Discovery e aumente as vendas em potencial.                                                                                                    |
|----------------------------------------------------------------------------------------------------|----------------------------------------------------------------------------------------------------|
| Nome:*       Fornecedor       Teste       Declaração de privacidade da         E-mail:*       vendas@empresax.com.br                                                                                                    | * Indica um campo obrigatório Saiba mais<br>a SAP Ariba<br>por exemplo: joao@newco.com) ①                                                                                                    |
| Senha:*       Digite a senha       As senhas devem conter um minin         Repita a senha       Repita a senha       Conterval of the senter conter um minin         Idioma:       Português do Brasil       O idioma usado pelo Ariba para er                                                                                                    | A senha possui um padrão de caracteres mínimos e<br>deve ser composta de letras maiúsculas e minúsculas,<br>números e caracteres especiais                                                                                                    |
| Enviar pedidos por e-mail para:* vendas@empresax.com.br Os clientes podem enviar pedidos sua organização, crie uma lista de momento.                                                                                                    | para você por meio do Ariba Network. Para enviar pedidos para vários contatos em<br>distribuição e insira o endereço de e-mail aqui. É possível alterá-la a qualquer                                                                                                    |
| O Ariba disponibilizará o perfil da empresa, que inclui as informações básicas sobre ela, para novas oportunidades de negócios com outras empresas. Para ocultar esse perfil, edite a depois que você terminar o registro.<br>Ao clicar no botião Registrar, você reconhece e consente à Ariba a transferência dos dados inseridos neste sistema para fora da União Europeia, Federação Russa ou outra jurisdição.<br>Ariba estão hospedados (localizados em vários centros de dados globalmente), de acordo com a Declaração de privacidade, os Termos de uso da Ariba e a lei vigente.<br>Você tem o direito de acessar e modificar seus dados pessoais pelo aplicativo ou ao entrar em contato com o administrador da Ariba na sua organização ou na Ariba, Inc. Esse conse<br>de um aviso prévio por escrito para a Ariba. Se você é um cidadão russo que mora na Federação Russa, também confirma expressamente que quaisquer dados pessoais inseridos ou<br>repositório de dados diferente localizado na Federação Russa.<br>Li e concordo com os Termos de uso<br>Li e concordo com a Declaração de privacidade da SAP Ariba | i qualquer momento as configurações de visibilidade do perfil na página Perfil da empresa<br>onde você reside para a Ariba e os sistemas de computador nos quais os serviços da<br>intimento entra em vigor no momento em que foi concedido e pode ser revogado por meio<br>u modificados no sistema foram previamente coletados pela sua organização em um |
|                                                                                                    | Registrar                                                                                                    |

## Como criar uma conta no Ariba Network?

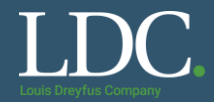

A plataforma pode solicitar a revisão do cadastro para evitar a duplicidade de contas. Clique em "<u>Revisar contas</u>".

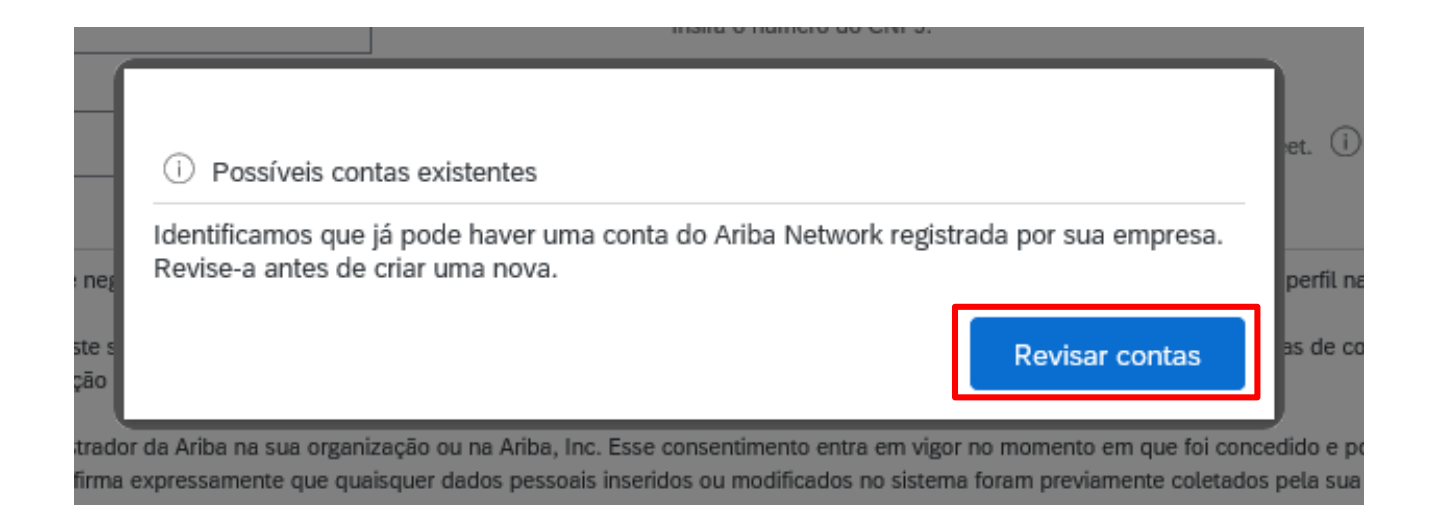

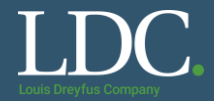

#### Para seguir com a criação da conta, selecione a opção "Prossiga com a criação da conta".

| Rev | <b>Revisar conta duplicada</b><br>Observamos que sua empresa já pode ter registrado uma conta do Ariba Network. Revise os resultados correspondentes a seguir e:                                                                                                    |                         |                           |            |          |        |                                                                      |         |
|-----|----------------------------------------------------------------------------------------------------|-------------------------|---------------------------|------------|----------|--------|----------------------------------------------------------------------|---------|
|     | Acesse a conta à qual você está associado                                                                                                    |                         |                           |            |          |        |                                                                      |         |
|     | • Se preferir, exiba o perfil e entre em contato com o administrador da conta na página resultante                                                                                                    |                         |                           |            |          |        |                                                                      |         |
|     | • Se preferir, caso não haja correspondências, prossiga com a criação da conta para darmos continuidade ao seu registro                                                                                                    |                         |                           |            |          |        |                                                                      |         |
|     | Se preferir, volte à página anterior                                                                                                    |                         | uma conta do Ariba        |            |          |        |                                                                      |         |
|     | Match Based On                                                                                                    | se deseja<br>mação no   | tom o administrador da c  | onta na    |          |        |                                                                      |         |
|     | COMPANY NAME                                                                                                    | E-MAIL ADDRESS          | prossiga com a criação da | a conta    | DUNS NO. | TAX ID | ADDRESS                                                              |         |
|     | Teste 4                                                                                                    | alexandre.moura@ldc.com |                           | 7          |          |        | Av. Conselheiro Nébias, 703<br>Santos<br>São Paulo, Brazil 11045-003 |         |
|     | 20 search results found                                                                                                    |                         |                           |            |          |        |                                                                      |         |
|     | SUPPLIER NAME                                                                                                    | COUNTRY                 | <i>⇔</i>                  | STATE ⇔    |          |        | SUPPLIER ANID  🖨                                                     | ACTIONS |
|     | Term 1                                                                                                    | -                       |                           | Sile Paula |          |        | 101/12/104                                                           | 000     |
|     | Total Control of Control of Contr |                         |                           | The Party  |          |        | 1001/0070498                                                         |         |

## Como criar uma conta no Ariba Network?

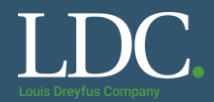

Para verificar as contas ativas semelhantes no quadro de resultados, "*Results found*" acesse os detalhes do perfil. Clique em "<u>View profile</u>", após selecionar os três pontos na coluna "*Actions*". É possível identificar o e-mail do administrador da conta existente.

| <ul> <li>Se preferir, caso não haja correspondências, prossiga com a criação da conta para darmos continuidade ao seu registro</li> <li>Se preferir, volte à página anterior</li> </ul> |                         |           |                                                                                                    |  |  |  |  |
|----------------------------------------------------------------------------------------------------|-------------------------|-----------|----------------------------------------------------------------------------------------------------|--|--|--|--|
| Match Based On                                                                                                    |                         |           |                                                                                                    |  |  |  |  |
| COMPANY NAME                                                                                                    | E-MAIL ADDRESS          |           | DUNS NO. TAX ID ADDRESS                                                                                                    |  |  |  |  |
| Teste 4                                                                                                    | alexandre.moure@ldc.com |           | Av. Conselheiro Nébias, 703<br>Santos<br>São Paulo, Brazil 11045-003                                                                                                    |  |  |  |  |
| 20 search results found                                                                                                    |                         |           |                                                                                                    |  |  |  |  |
| SUPPLIER NAME                                                                                                    | COUNTRY 🔶               | STATE ⇔   | SUPPLIER ANID \ominus ACTIONS                                                                                                    |  |  |  |  |
| Teste 2                                                                                                    | BRA                     | São Paulo | AN01475276045                                                                                                    |  |  |  |  |
| Teste                                                                                                    | BRA                     | São Paulo | ANO1479724505<br>and contact admin if<br>you need to.                                                                                                    |  |  |  |  |
| LOUIS DREYFUS COMPANY BRASIL S A                                                                                                    | BRA                     | GO        | AND 000                                                                                                    |  |  |  |  |
| Danika                                                                                                    |                         |           | Caso identifique uma conta existente ativa,<br>recomendamos contatar o e-mail administrador informado<br>no Ariba para que lhe conceda o acesso a plataforma<br>pela mesma conta.<br>Caso tenha acesso ao e-mail administrador, faça o<br>processo de recuperação de usuário e/ou senha. As<br>instruções estão no final deste material. |  |  |  |  |

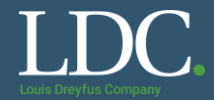

#### Após salvar as informações, uma mensagem de confirmação será enviada para o seu e-mail.

Confirmar seu endereço de e-mail

#### AÇÃO NECESSÁRIA

Verifique se há uma mensagem da Ariba em sua caixa de entrada de e-mails. Clique no link no e-mail de ativação enviado para vendas@empresax.com.br

Se não receber um e-mail de ativação:

- Verifique se as configurações de filtro da pasta de lixo eletrônico ou de e-mail não estão bloqueando e-mails da Ariba na caixa de entrada.
- Clique em Reenviar para que outro e-mail de ativação seja enviado para você.

Reenviar

Se tiver mais que um endereço de e-mail, digite o outro e-mail e clique em Enviar. O endereço de e-mail no seu perfil será atualizado.

wendas@empresax.com.br

Enviar

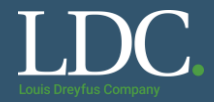

#### No e-mail de confirmação, clique no link disponibilizado.

#### Ação necessária: ativar sua conta

Ariba Commerce Cloud <ordersender-prod@ansmtp.ariba.com>

To vendas@empresax.com.br

i) If there are problems with how this message is displayed, click here to view it in a web browser.

## SAP Ariba /

#### Prezado(a) Vendas X

Obrigado por registrar a sua conta do Ariba. Para concluir o processo de registro, precisamos verificar seu endereço de e-mail. Clique no link a seguir para confirmar o seu endereço. Esse link levará você à sua conta, onde poderá começar a usar o Ariba Network

Clique aqui para ativar a sua conta do Ariba.

Se você não conseguir iniciar o navegador usando este link, copie e cole o link na barra de endereços de qualquer navegador suportado para formar um URL em uma única linha.

https://service.ariba.com/Authenticator.aw/ad/confirmEmail? key=LJoyfqtgY4I1kp2PMfqckeSk16MXd5GY&anp=Ariba&app=Discovery

Após a conclusão do processo de registro, use o URL abaixo para acessar sua conta: <u>http://discovery.ariba.com</u>

Atenciosamente, Equipe da SAP Ariba https://seller.ariba.com

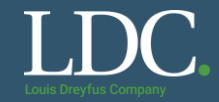

#### Você será levado para o Ariba Network. Clique em Acessar o Meu perfil da empresa.

#### Bem-vindo ao Ariba

Agradecemos a confirmação do seu registro no Ariba. Como um vendedor no Ariba Commerce Cloud, você tem todas as ferramentas necessárias para configurar sua conta para atrair organizações de compra aos seus produtos ou serviços e para efetuar transações com elas da maneira mais adequada à sua organização. Durante a configuração do perfil da sua empresa, é importante fornecer informações abrangentes sobre ela, desde endereços até critérios de negócio, para facilitar ao máximo que outras organizações de compra encontrem sua empresa.

- O seu endereço de e-mail vendas@empresax.com.br foi verificado.
- O seu nome de usuário vendas@empresax.com.br do Ariba foi ativado.

#### Preencher o perfil da Minha empresa agora

#### 15%

- Adicione as contas da empresa para assegurar que seus parceiros comerciais possam entrar em contato.
- Adicione detalhes de marketing e financeiros para ajudar os novos parceiros comerciais a encontrá-lo.
- Exiba recomendações adicionais para o perfil da empresa no medidor de conclusão.

Por que o perfil da sua empresa é importante?

O preenchimento do perfil da sua empresa permite que as organizações de compra localizem sua empresa ao pesquisar fornecedores por mercadoria, setor de atividade, território de vendas ou outros critérios.

Os compradores usam o perfil da sua empresa para avaliar sua capacidade.

O Ariba usa as informações do perfil da sua empresa para corresponder automaticamente suas capacidades com novas oportunidades.

Preencher o perfil da Minha empresa mais tarde

Acessar o Meu perfil da empresa

#### Complete as abas do formulário com os dados da sua empresa. Note que alguns campos são obrigatórios.

| Perfil da empresa                                                                                                    | Salvar Fechar                               |
|----------------------------------------------------------------------------------------------------|---------------------------------------------|
| Básico (4)         Negócio (2)         Marketing (3)         Contatos         Certificações (1)         Documentos adicionais |                                             |
| * Indica um campo obrigatório<br>! Corrija os erros a seguir antes de continuar.                                              | Conclusão do perfil público                 |
| Visão geral                                                                                                    | Mercadorias                                 |
| Nome da empresa:*                                                                                                    | Site                                        |
| Outros nomes, se houver:                                                                                                    | Receita anual<br>Certificações              |
|                                                                                                    | Número DUNS                                 |
| Código do Ariba Network: AN01474857774 (i)                                                                                    | Setores de atividade                        |
| Descrição resumida:                                                                                                    | Descrição da empresa<br>Logotipo da empresa |
| Site:                                                                                                    |                                             |
| Perfil público: http://discovery.ariba.com/profile/AN01474857774   Personalizar URL                                           | Compartilhar o seu perfil<br>público        |
| Declaração de privacidade: Declaração de privacidade da SAP Ariba 🗸                                                           | Clique aqui para obter o seu selo de        |
| Endereço                                                                                                    | vendedor Ariba.                             |
| Endereço 1:* Teste                                                                                                    | Encontre-nos<br>no Ariba Network            |
| Endereço 2:                                                                                                    |                                             |

## Como criar uma conta no Ariba Network?

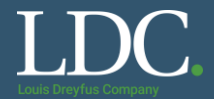

#### Selecione as categorias de produtos e serviços nas quais sua empresa atua, clicando em "Procurar".

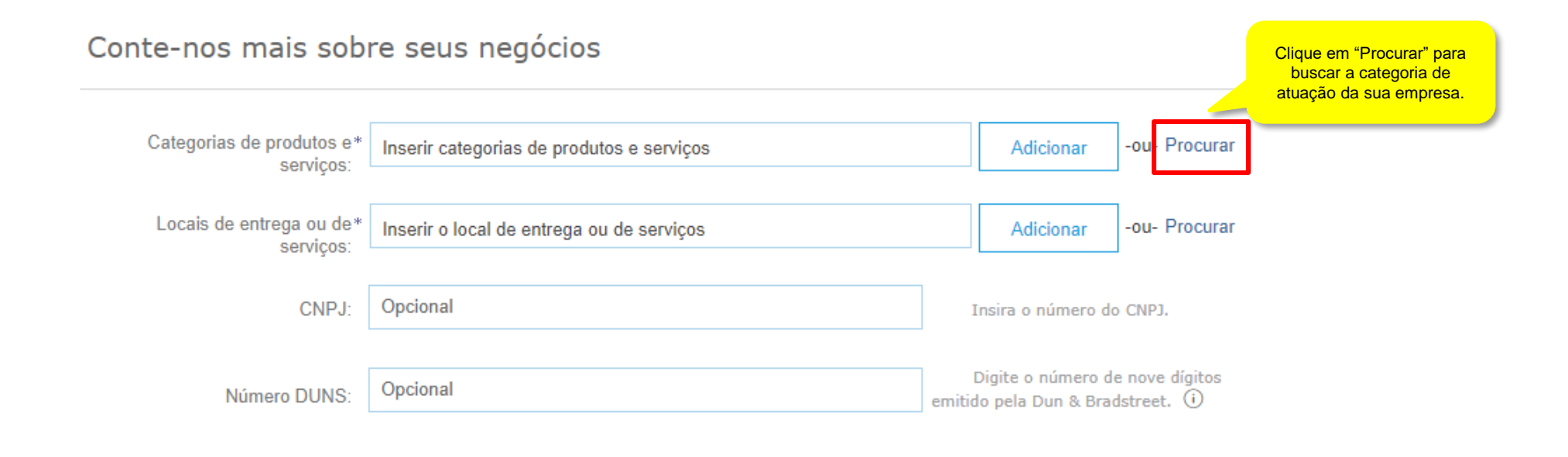

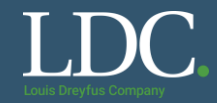

#### Selecione as categorias de produtos e serviços nas quais sua empresa atua e clique em "OK". Para facilitar a busca, você também pode ir em "<u>Pesquisar</u>"

| Seleção de c | ategorias | de produtos e serviços | Use a aba "Pesquisar" para fazer a busca pela área de |   |  |
|--------------|-----------|------------------------|-------------------------------------------------------|---|--|
| Pesquisar    | Navegar   |                        | atuação da sua empresa                                | ) |  |

Clique na categoria de produtos e serviços que deseja adicionar e clique no ícone +. As categorias de produtos e serviços de nível mais baixo serão exibidas quando você clicar em uma categoria de produtos e serviços. Clique em OK para salvar as suas alterações.

Procurar categorias de produtos e serviços Não encontrou o que estava procurando? Tente pesquisar »

| Artigos esportivos >                        | ~ | Corda e corrente e cabo e arame fio e tira >    | ~ | Ferragens de retenção > | Ð        | ~ | Deslizantes     | ۲                    |
|---------------------------------------------|---|-------------------------------------------------|---|-------------------------|----------|---|-----------------|----------------------|
| Combustíveis, aditivos e lubrificantes >    |   | Extratos de corantes e curtimento >             |   | Ferragens diversas >    | Ð        |   | GrampoS de role | te 🕀                 |
| Componentes e suprimentos eletrônicos       |   | Extrusões usinadas >                            |   | Ferragens para montagem | $\oplus$ |   | Podes           | ( <del>†</del> )     |
| Componentes e suprimentos para fabricação > | > | Ferragens >                                     | > | Ferragens rolantes >    | ۲        | ; | Roletes         | ~                    |
| Eletrodomesticos e aparelhos eletronicos >  |   | Fundições >                                     |   | Fixadores diversos >    | $\oplus$ |   |                 |                      |
| Equipamentos de construção pesados >        |   | Fundições usinadas >                            |   | Ganchos >               | $\oplus$ |   |                 |                      |
| Equipamentos de laboratório >               | ~ | Juntas e vedações >                             | ~ | Molas >                 | ۲        | ~ |                 | clique no sinal de + |
| Equinamentes a cuntimentes de aseritária    |   | Matariais da asmaril a nolimanto a alisamanto 🚿 |   | Parafiliene >           | æ        |   |                 | deseia selecionar.   |
|                                             |   |                                                 |   |                         |          |   |                 |                      |

#### Minhas seleções (1)

| Roletes (Exibir) |  |  |
|------------------|--|--|
| Remover          |  |  |
|                  |  |  |

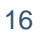

Cancela

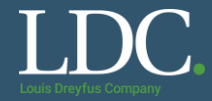

Selecione também as regiões em que a sua empresa atua. Os filtros são América do Sul > Brasil > Estados de atuação. Após selecionar as opções, clique em "<u>OK</u>"

#### Conte-nos mais sobre seus negócios

| Categorias de produtos e*<br>serviços: | Inserir categorias de produtos e serviços | Adicionar -ou- Procurar                                               |
|----------------------------------------|-------------------------------------------|-----------------------------------------------------------------------|
| Locais de entrega ou de*<br>serviços:  | Inserir o local de entrega ou de serviços | Adicionar -ou Procurar                                                |
| CNPJ:                                  | Opcional                                  | Insira o número do CNPJ.                                              |
| Número DUNS:                           | Opcional                                  | Digite o número de nove dígitos<br>emitido pela Dun & Bradstreet. (i) |

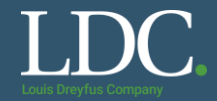

#### Após selecionar as opções, clique em "OK"

#### Seleção de local de entrega ou de serviços

Selecione os territórios que sua empresa atende. Se sua empresa oferece cobertura global, escolha Global.

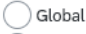

Selecione o local de entrega ou de serviços

Clique em um país/região que deseja adicionar e no ícone +. Estados e províncias são exibidos depois que você clica em um país/região. Clique em OK para salvar suas alterações.

| América do Norte >                                                                                                    | ~ |   | Argentina >                            | Ð | ~ | Rio Grande do Sul             | ( <del>†</del> )     |   |
|----------------------------------------------------------------------------------------------------|---|---|----------------------------------------|---|---|-------------------------------|----------------------|---|
| América Central >                                                                                                    |   |   | Bolívia >                              | Ð |   | Rondônia                      | ÷                    | Γ |
| América do Sul >                                                                                                    |   |   | Brasil >                               | ✓ |   | Roraima                       | ÷                    | L |
| Caribe >                                                                                                    |   | > | Chile >                                | • | > | Santa Catarina                | ÷                    | L |
| Norte Europeu >                                                                                                    |   |   | Colômbia >                             | Ð |   | São Paulo                     | -<br>                | L |
| Europa Ocidental >                                                                                                    |   |   | Equador >                              | Ð |   | Servine                       | ÷                    |   |
| Leste Europeu >                                                                                                    | ~ |   | Geórgia do Sul e Ilhas Sandwich do Sul | Ð | ~ | Tocantins                     | ( <del>)</del>       | ~ |
| Furona Contral >                                                                                                    |   |   | Guiana >                               | Æ |   | - Odditano                    | Clique no sinal de + | J |
|                                                                                                    |   |   |                                        |   |   |                               | da opção que         |   |
| Myinhas seleções (4)                                                                                                    |   |   |                                        |   |   |                               | deseja selecionar.   |   |
| Myinhas seleções (4)                                                                                                    |   |   |                                        |   |   | Remover                       | deseja selecionar.   |   |
| Myinhas seleções (4)          Image: State State S |   |   |                                        |   |   | Remover<br>Remover            | deseja selecionar.   |   |
| Myinhas seleções (4)   Brasil  São Paulo (Brasil)  Goiás (Brasil)                                                                                                    |   |   |                                        |   |   | Remover<br>Remover<br>Remover | deseja selecionar.   |   |

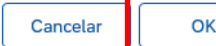

## Como criar uma conta no Ariba Network?

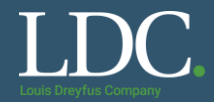

#### Depois de preencher as abas, salve as informações.

| Seu perfil foi atualizado                                     | com êxito.                          |                                        |                       |                      | Ni                                   | ăo esqueça de salvar a<br>formações do seu perl           |
|---------------------------------------------------------------|-------------------------------------|----------------------------------------|-----------------------|----------------------|--------------------------------------|-----------------------------------------------------------|
| Básico (3) Negócio (2                                         | Marketing (3) C                     | Contatos Certificações (1)             | Documentos adicionais |                      | Após<br>para                         | salvar, clique em "Feo<br>fechar as configuraçõe<br>conta |
| Indica um campo obrigatório<br>mente os documentos do país es | pecificado no endereço principal da | guia Básico aparecem na guia Documento | os adicionais.        |                      | Conclusão do perfil publico          | John                                                      |
| Tipo de documento                                             | t Nome do documento                 | Número do documento                    | Data de vencimento    | Data do carregamento | Descrição resumida                   |                                                           |
| npo de documento                                              |                                     |                                        | Data de Venemento     | Data do carregamento | Site                                 |                                                           |
|                                                               |                                     | Sem itens                              |                       |                      | Receita anual                        |                                                           |
| Adicionar novo                                                |                                     |                                        |                       |                      | Certificações                        |                                                           |
|                                                               |                                     |                                        |                       |                      | Número DUNS                          |                                                           |
|                                                               |                                     |                                        |                       |                      | Tipo de negócio                      |                                                           |
|                                                               |                                     |                                        |                       |                      | Setores de atividade                 |                                                           |
|                                                               |                                     |                                        |                       |                      | Descrição da empresa                 |                                                           |
|                                                               |                                     |                                        |                       |                      | Logotipo da empresa                  |                                                           |
|                                                               |                                     |                                        |                       |                      | Compartilhar o seu perfil<br>público |                                                           |
|                                                               |                                     |                                        |                       |                      | Clique aqui para obter o seu selo de |                                                           |

## Como criar uma conta no Ariba Network?

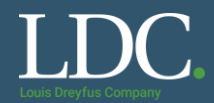

#### Pronto, a sua conta Ariba Network está disponível.

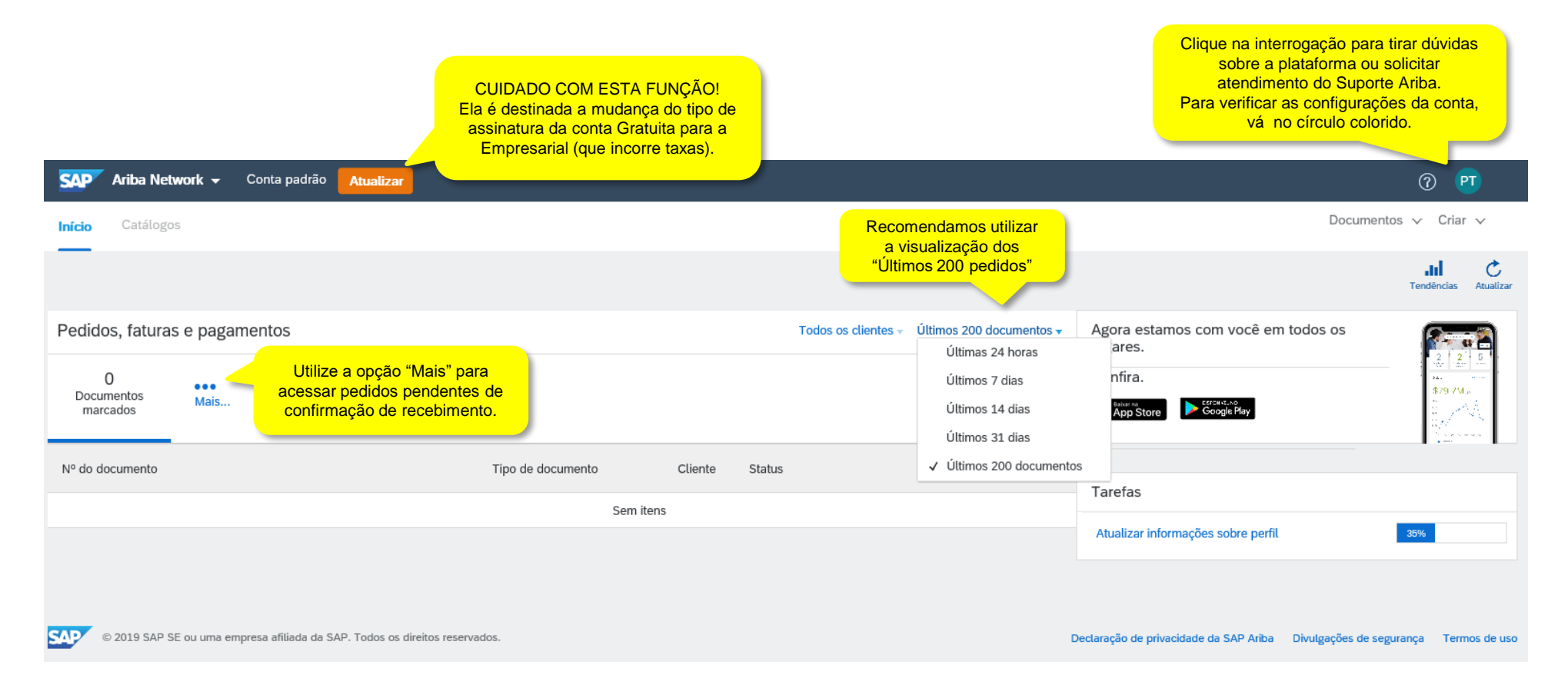

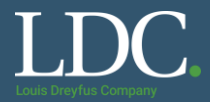

Você pode ainda acessar o Ariba Sourcing para consultar os convites para RFPs e leilões enviados para a sua conta clicando no canto superior esquerdo da página e selecionando a opção "<u>Ariba Proposals and</u> <u>Questionnaires</u>"

| SAP A  | riba Network 🚽 Conta padrão 🗾      | Atualizar                                                                                    |
|--------|------------------------------------|----------------------------------------------------------------------------------------------|
| Início | Ariba Discovery                    | <ul> <li>Catálogos Tarefas de ativação</li> </ul>                                            |
|        | Ariba Proposals And Questionnaires | Atenção: o antigo Ariba<br>Sourcing agora é chamado<br>Ariba Proposals and<br>Questionnaires |
|        | Ariba Contracts                    |                                                                                              |
| Pedido | Ariba Network                      |                                                                                              |
| 1      |                                    |                                                                                              |
| 0.8    |                                    |                                                                                              |
| 0.6    |                                    |                                                                                              |

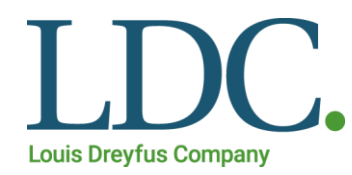

# Como acessar e confirmar um pedido no Ariba Network

Ariba Network - material para fornecedores

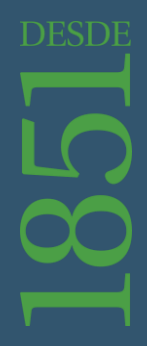

Revisão março/2021

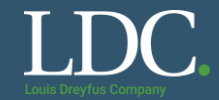

Na tela inicial, na linha correspondente ao pedido de compra, clique em "<u>Selecionar</u>" e depois em "<u>Envie-</u> me uma cópia para agir".

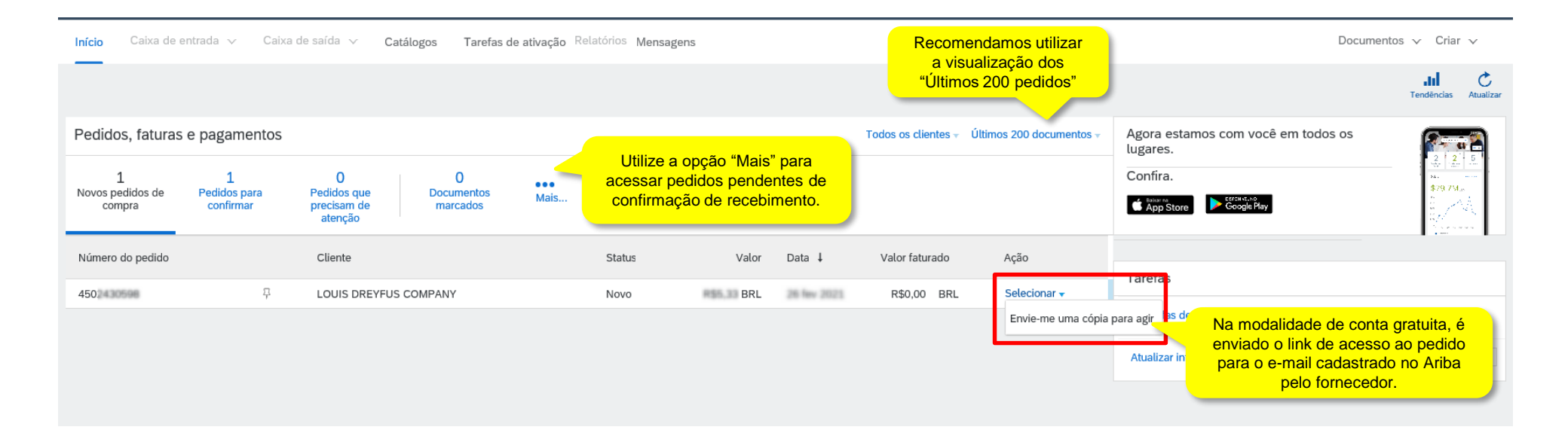

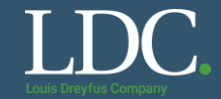

#### Para confirmar o reenvio da notificação para o e-mail cadastrado na plataforma, siga em "Reenviar"

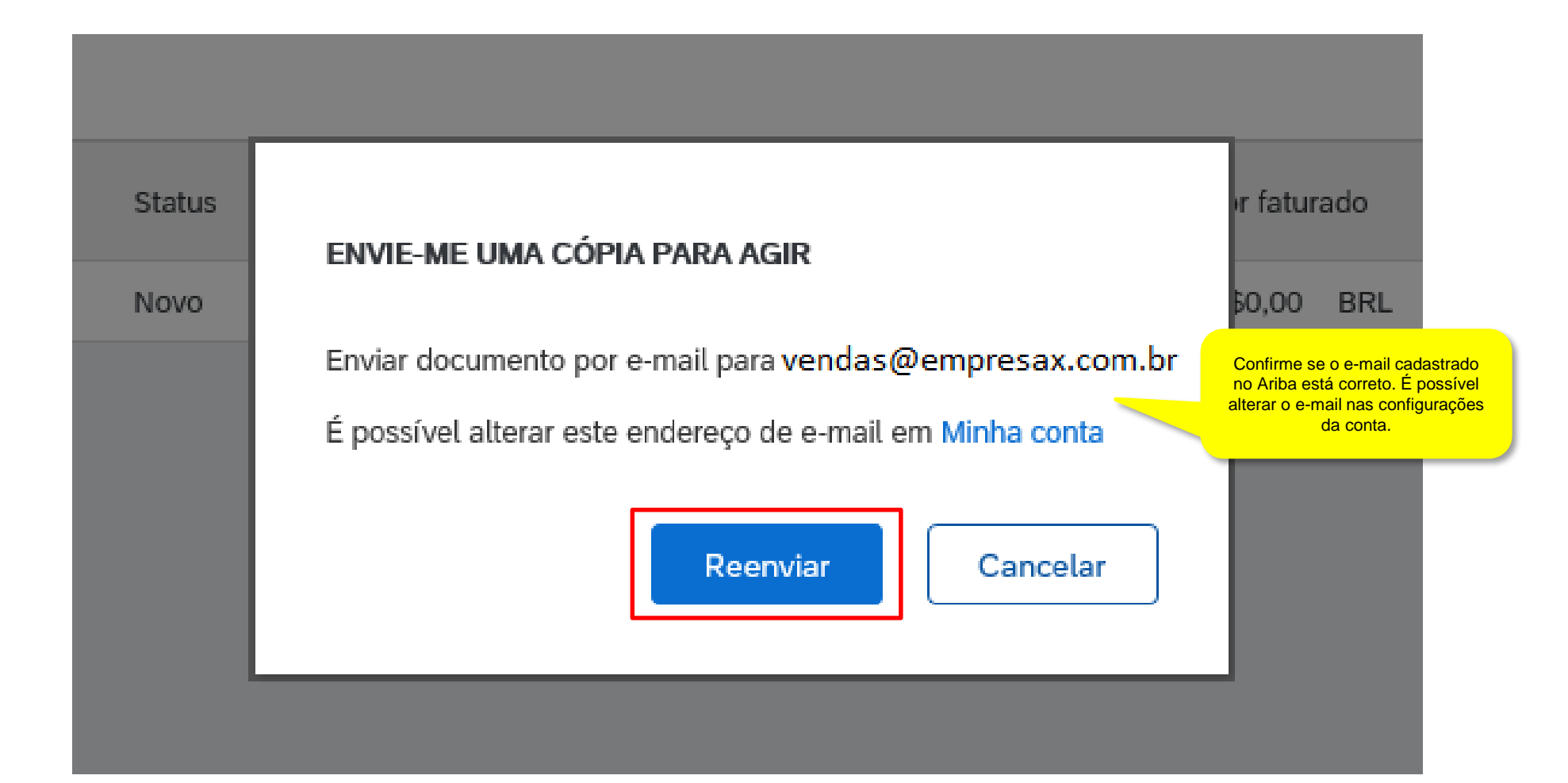

## Como acessar e confirmar um pedido no Ariba Network?

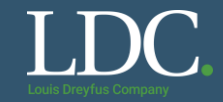

#### Você receberá um e-mail com um convite para se acessar o pedido no Ariba Network.

Na mensagem, clique em "Process order" para acessar a plataforma.

#### LOUIS DREYFUS COMPANY sent a new Purchase Order 45

"LOUIS DREYFUS COMPANY " <ordersender-prod@ansmtp.ariba.com>

O número do pedido de compra é informado no assunto da mensagem.

To vendas@empresax.com.br

You can reply to this message. Ariba Network or other Ariba cloud services will send your reply to the appropriate message recipient(s) and link it to its corresponding document. SAP Ariba stores your contact information (email and name) according to the policy at <a href="https://service.ariba.com/w/collab-platform/common/tou/en/MessagingPolicy.html">https://service.ariba.com/w/collab-platform/common/tou/en/MessagingPolicy.html</a>. By replying to this message, you're accepting the terms in the policy.

#### SAP Ariba /

#### LOUIS DREYFUS COMPANY - TEST sent a new order

If more than one email address is associated with your organization for PO delivery, then the copy of this purchase order would be sent to them as well.

Your customer sends their orders through Ariba Network. You'll get a FREE Ariba Network standard account to process this order. If you have an account, you can use

it and log in now. Se você já possui uma conta ativa no Ariba, pode acessá-la clicando aqui também.

#### Message from your customer LOUIS DREYFUS COMPANY - TEST

Prezado Fornecedor,

Atenciosamente,

Time LDC

Informamos que LDC aceitou a Proposta inserida no **Ariba**, de acordo com as especificações técnicas descritas no sistema, e um Pedido de Compra correspondente foi emitido. Reiteramos que o Pedido de Compra será governado pelos Termos e Condições Gerais constantes no Ariba, que foram aceitos quando a Proposta foi apresentada. Os Termos e Condições Gerais prevalecerão, em qualquer hipótese, sobre quaisquer acordos, negociações e entendimentos ocorridos, inclusive em caso de eventual divergência entre a Proposta e os Termos e Condições Gerais.

Nós, da LDC, enviamos Pedidos de Compra exclusivamente através do Ariba Network para todos os nossos fornecedores.

Para responder a esse pedido, você deve clicar no botão "processar pedido" (logo abaixo) e criar uma Conta Light GRATUITA do Ariba Network. Se você já possui uma Conta do Ariba Network, você pode usá-la para processar esse e os outros pedidos de compra.

IMPORTANTE: Solicitamos que você SEMPRE guarde este ou qualquer outro email de notificação do Ariba Network, pois é a partir dele que você terá acesso a sua Conta Light para poder processar e confirmar os pedidos de compra.

Para mais informações sobre como criar e registrar sua Conta Light do Ariba Network e como confirmar o pedido de compra, assista ao rápido vídeo clicando em https://uex.ariba.com/auc/node/77176?a lang=pt-br

Para outras dúvidas sobre o Ariba Network, acesse o Suporte Ariba no link https://uex.ariba.com/le/email-light-account-unregistered

Acesse o Suporte Ariba ou consulte materiais para auxílio no uso da plataforma.

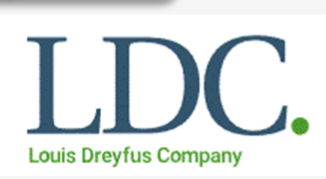

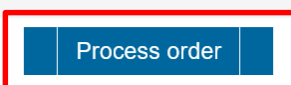

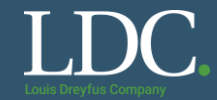

#### Acesse o Ariba com o login e a senha da sua conta.

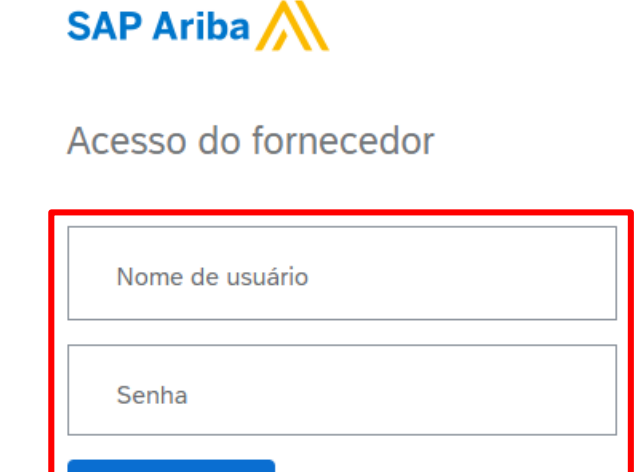

Ariba Network -

SAP

#### March 11 online event: Supplier Invoices

. . . .

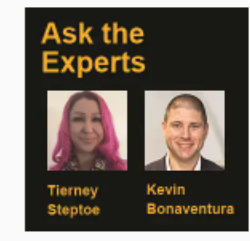

Saiba mais

If you invoice your customers on Ariba Network, you don't want to miss this special 30-minute webcast. We'll be talking with an expert Ariba Network supplier who will share tips on how to resolve the most common invoice challenges. Register today!

Acessar Esqueci o nome de usuário ou a senha

Novo na Ariba? Registre-se agora ou Saiba mais

#### Navegadores e plug-ins compatíveis

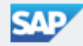

© 2019 SAP SE ou uma empresa afiliada da SAP. Todos os direitos reservados.

Acesse o pedido de compra. Nas próximas três páginas serão apresentadas as principais informações que devem ser checadas no pedido.

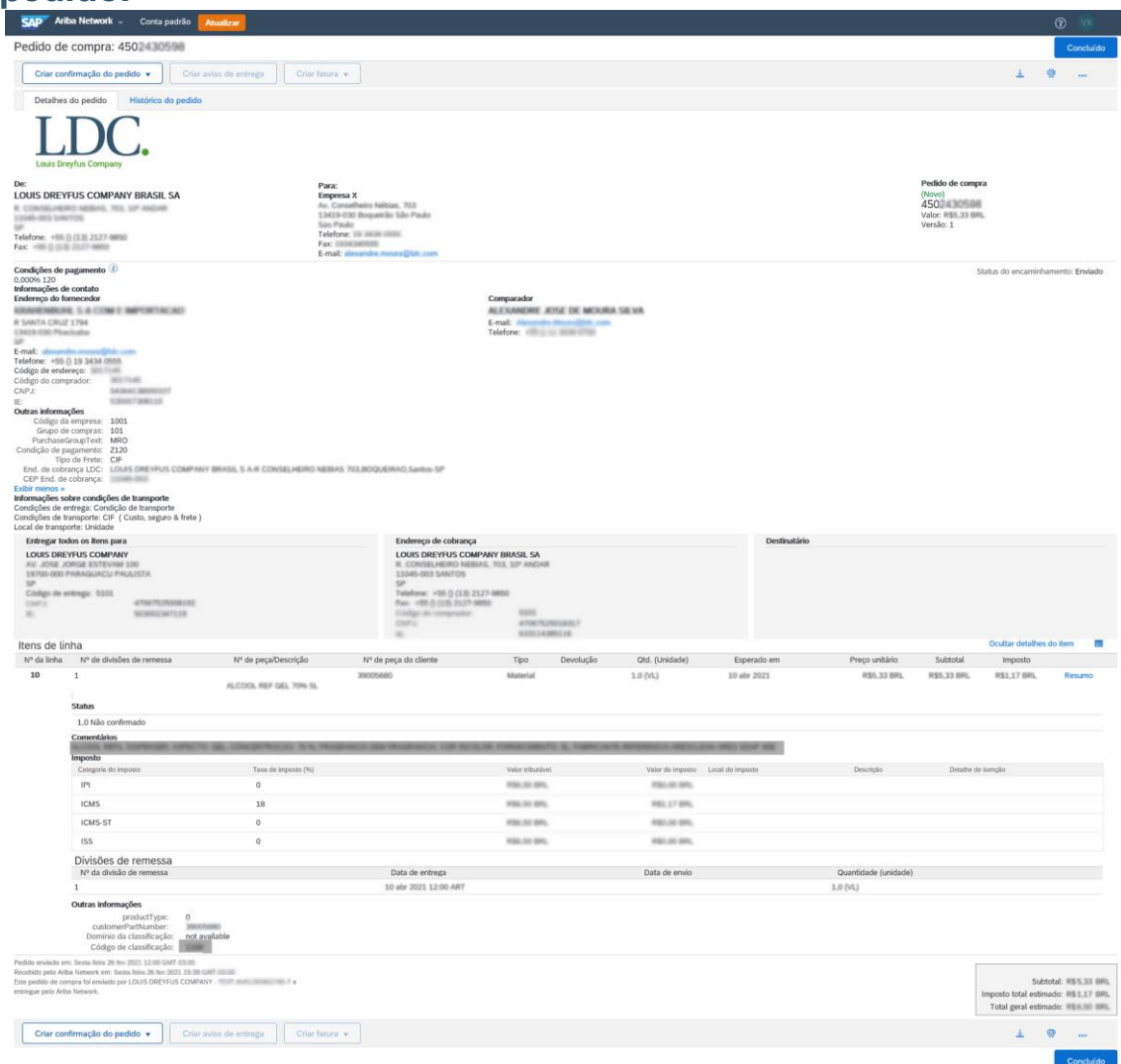

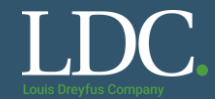

A parte inicial do pedido traz informações como o número, identificação do comprador e informações gerais do fornecedor.

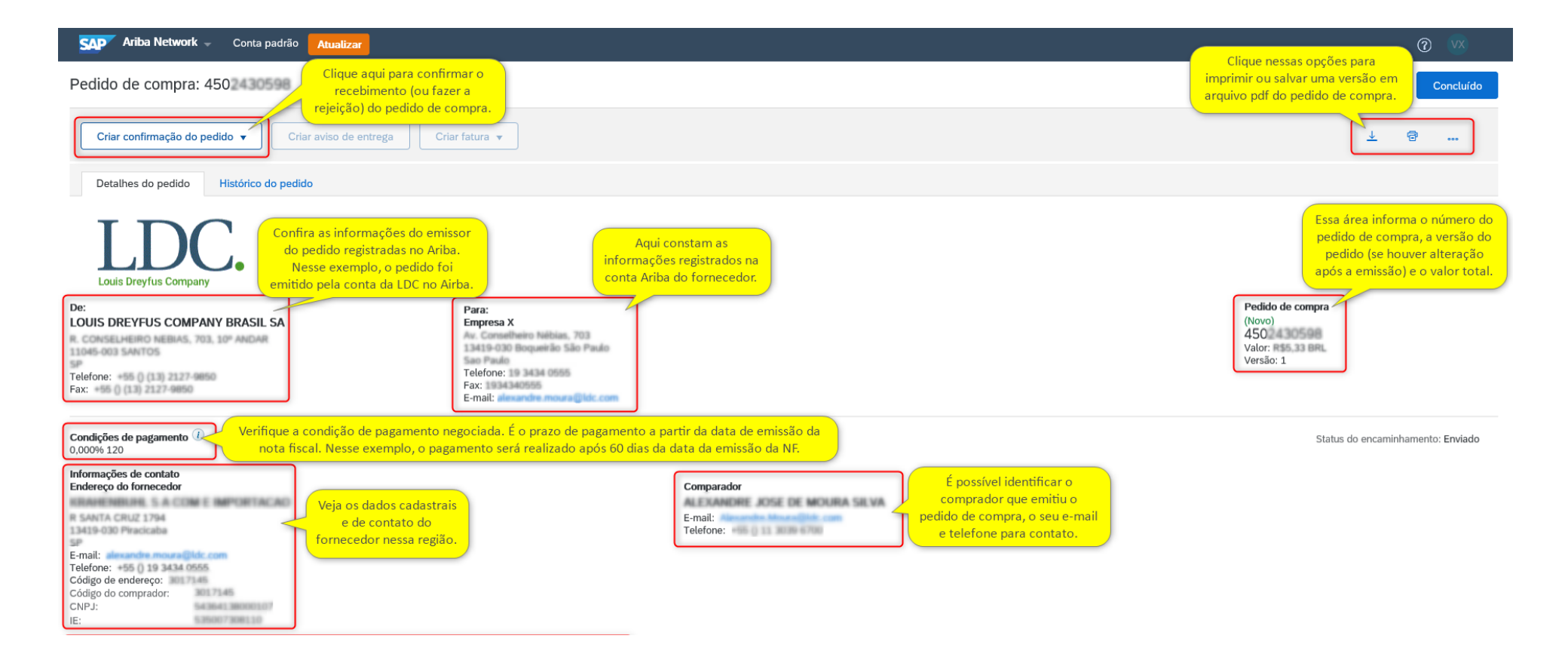

## Como acessar e confirmar um pedido no Ariba Network?

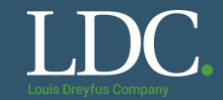

A área central do corpo do pedido detalha os dados de entrega e faturamento do itens encomendados, informações de frete e onde contatar para receber informações da cobrança

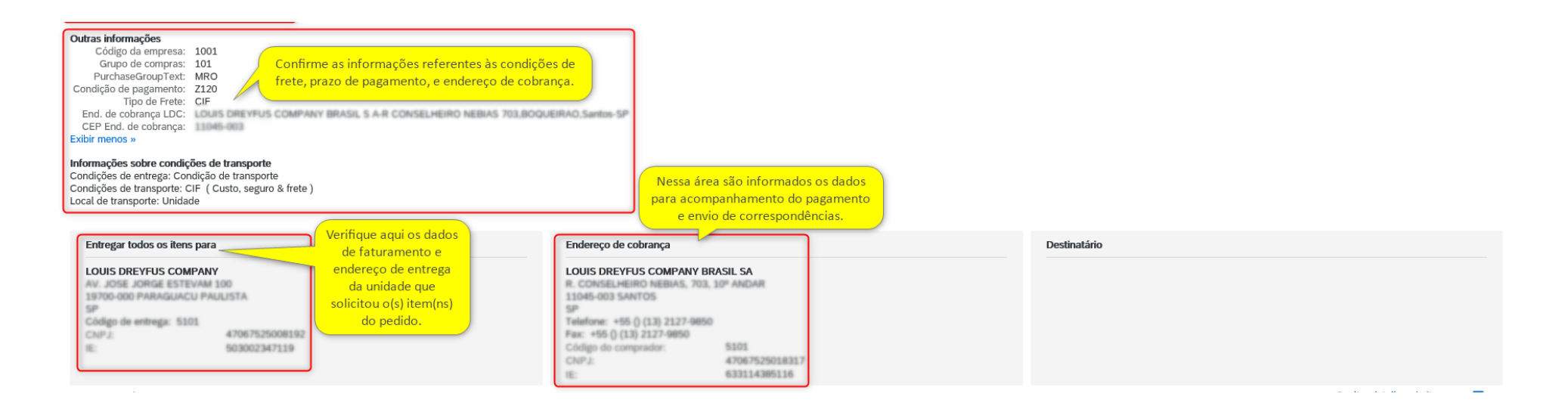

## A parte inferior apresenta os itens comprados com informações de preços e impostos e valor total do pedido de compra.

| Itens de lin                                                                         | ha                                                                                                    |                                     |                                   |                  |                     |                   |                   |                      |                                    | Ocultar detalhes o                                                               | do item 🖬                                              |
|--------------------------------------------------------------------------------------|----------------------------------------------------------------------------------------------------|-------------------------------------|-----------------------------------|------------------|---------------------|-------------------|-------------------|----------------------|------------------------------------|----------------------------------------------------------------------------------|--------------------------------------------------------|
| Nº da linha                                                                          | Nº de divisões de remessa                                                                                                    | Nº de peça/Descrição                | Nº de peça do cliente             | Tipo             | Devolução           | Qtd. (Unidade)    | Esperado em       | Preço unitário       | Subtotal                           | Imposto                                                                          | Λ                                                      |
| 10                                                                                   | 1                                                                                                    |                                     | 39005680                          | Material         |                     | 1.0 (VL)          | 10 abr 2021       | R\$5,33 BRL          | R\$5,33 BRL                        | R\$1,17 BRL                                                                      | Resumo                                                 |
|                                                                                      | Status                                                                                                    | ALCOOL REF GEL 70% 5L               |                                   |                  |                     |                   |                   |                      | que em detalho<br>s) item(ns) do p | es para conferir o<br>pedido, impostos                                           | o descritivo<br>envolvidos,                            |
|                                                                                      | 1,0 Não confirmado                                                                                                    |                                     |                                   |                  |                     |                   |                   | Cl                   | ique em "Ocult                     | ar detalhes do it                                                                | em" se não                                             |
|                                                                                      | Comentários<br>ALCOOL REFIL DISPENSER, ASPECTO: I<br>Imposto                                                                                              | GEL: CONCENTRACAO: 70 %; FRAGE      | IANCIA-SEM FRAGRANCIA; COR INCOLO | R; FORNECIMENT(  | D: 5L; FABRICANTE-R | EFERENCIA: ARESCU | EAN-ARES SOAP 408 |                      | deseja ver                         | essas informaçã                                                                  | ões.                                                   |
|                                                                                      | Categoria do imposto                                                                                                    | Taxa de imposto (%)                 |                                   | Valor tributável |                     | Valor do imposto  | Local do imposto  | Descrição            | Detalhe de                         | e isenção                                                                        |                                                        |
|                                                                                      | IPI                                                                                                    | 0                                   |                                   | R\$6,50 BRL      |                     | R\$0,00 BRL       |                   |                      |                                    |                                                                                  |                                                        |
|                                                                                      | ICMS                                                                                                    | 18                                  |                                   | R\$6,50 BRL      |                     | R\$1,17 BRL       |                   |                      |                                    |                                                                                  |                                                        |
|                                                                                      | ICMS-ST                                                                                                    | 0                                   |                                   | R\$6,50 BRL      |                     | R\$0,00 BRL       |                   |                      |                                    |                                                                                  |                                                        |
|                                                                                      | ISS                                                                                                    | 0                                   |                                   | R\$6,50 BRL      |                     | R\$0,00 BRL       |                   |                      |                                    |                                                                                  |                                                        |
|                                                                                      | Divisões de remessa                                                                                                    |                                     |                                   |                  |                     |                   |                   |                      |                                    |                                                                                  |                                                        |
|                                                                                      | Nº da divisão de remessa                                                                                                    |                                     | Data de entrega                   |                  |                     | Data de envio     |                   | Quantidade (unidade) |                                    |                                                                                  |                                                        |
|                                                                                      | 1                                                                                                    |                                     | 10 abr 2021 12:00 ART             |                  |                     |                   |                   | 1.0 (VL)             |                                    |                                                                                  |                                                        |
|                                                                                      | Outras informações<br>productType: 0<br>customerPartNumber: 2000<br>Domínio da classificação: not avai<br>Código de classificação: 1166                   | lable                               |                                   |                  |                     |                   |                   |                      |                                    |                                                                                  |                                                        |
| Pedido enviado em<br>Recebido pelo Arib<br>Este pedido de con<br>entregue pelo Aribi | r: Sexta feira 26 fev 2021 12:00 GMT 03:00<br>A Network em: Sexta feira 26 fev 2021 15:30 GMT<br>nprá foi enviado por LOUIS DREYFUS COMPANY<br>a Network. | T-03:00<br>- TEST ANOL280962780-T e |                                   |                  |                     |                   |                   |                      | Aqui é d                           | Subto<br>Imposto total estima<br>Total geral estima<br>emonstrado<br>rr total do | otal: R\$5,33 BR<br>ado: R\$1,17 BR<br>ado: R\$6,50 BR |
| Criar con                                                                            | firmação do pedido ▼ Criar avi                                                                                                    | so de entrega Criar fatura          | Ŧ                                 |                  |                     |                   |                   | CI                   | ique para concl                    | edido.                                                                           | ····                                                   |

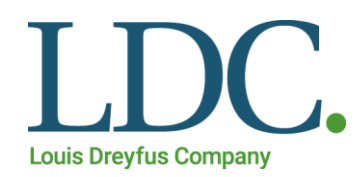

# Confirmação integral de pedido de compra

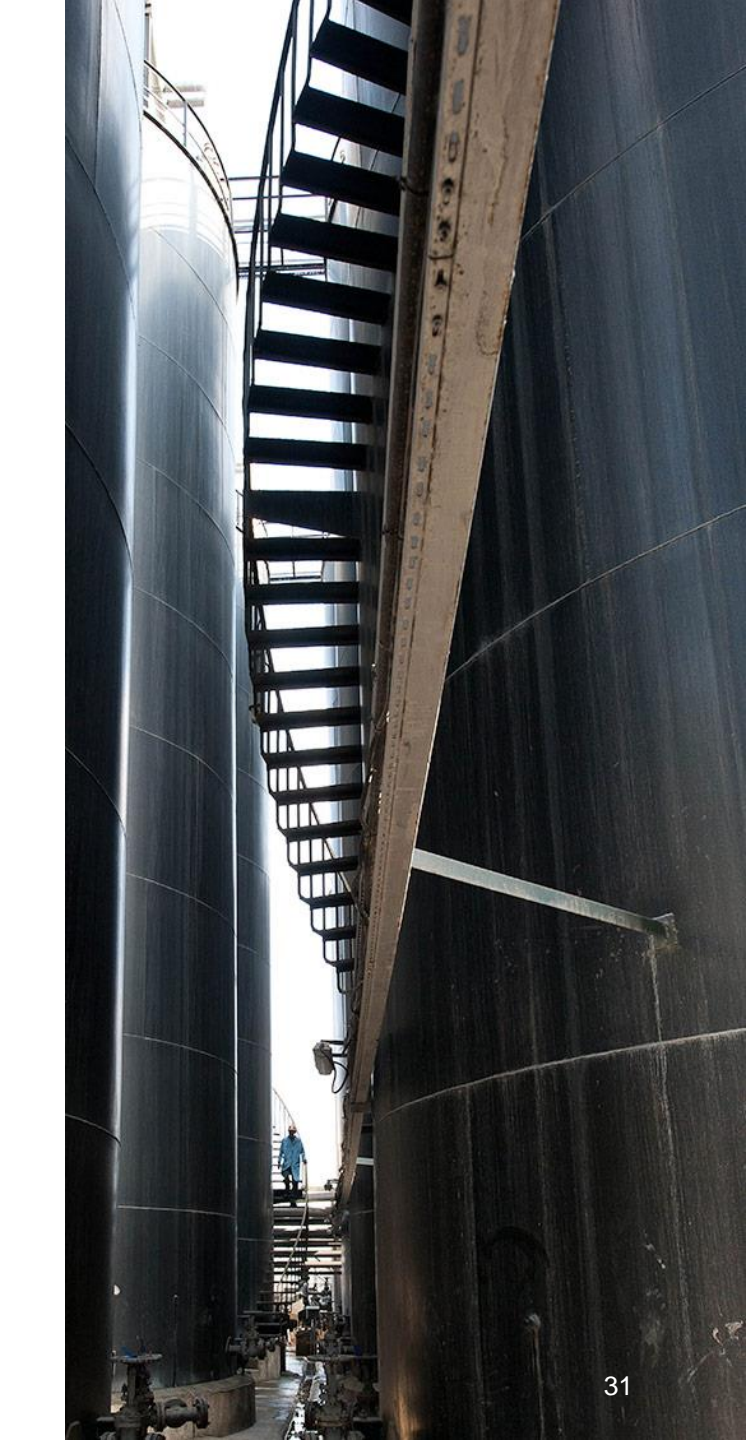

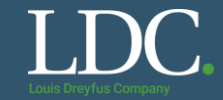

#### Após acessar o pedido, clique em "Criar confirmação do pedido"

#### Pedido de compra: 45

| Criar confirmação do | pedido 🔻 Criar      | aviso de entrega | Criar folha de registro de serviços | Criar fatura 🔻 |
|----------------------|---------------------|------------------|-------------------------------------|----------------|
| Detalhes do pedido   | Histórico do pedido |                  |                                     |                |

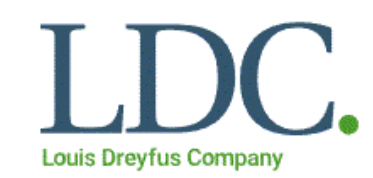

#### De: LOUIS DREYFUS COMPANY BRASIL SA

R. CONSELHEIRO NEBIAS, 703, 10° ANDAR 11045-003 SANTOS SP Telefone: +55 () (13) 2127-9850 Para: LDC Manoj - TEST/Carl Roth GmbH & III IIII Schoemperienstraße 3-5 99999 Karlshule

Alemanha Telefone

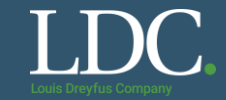

#### Selecione a opção "Confirmar pedido inteiro".

## Pedido de compra: 45

| Criar confirmação do pedido    | Criar aviso de entre | ga Criar folha | de registro de serviços  | Criar fatura |
|--------------------------------|----------------------|----------------|--------------------------|--------------|
| Atualizar itens de linha       | órico do pedido      |                |                          |              |
| Rejeitar pedido inteiro        |                      |                |                          |              |
| Louis Dreyfus Company          | •                    |                |                          |              |
| De:<br>LOUIS DREYFUS COMPANY B | BRASIL SA            | Para:          | TESTICarl Roth GebH & Gr |              |

R. CONSELHEIRO NEBIAS, 703, 10° ANDAR 11045-003 SANTOS SP

III Karlahada

33

## Como acessar e confirmar um pedido no Ariba Network?

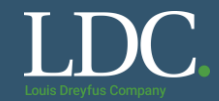

#### Preencha as informações solicitadas. Após, clique em Avançar.

| Confirmando PO                                                              |                                                                                                    | Sair Avançar                                    |
|-----------------------------------------------------------------------------|----------------------------------------------------------------------------------------------------|-------------------------------------------------|
| Confirmar pedido     inteiro                                                | Cabeçalho de confirmação do pedido                                                                                                    | <ul> <li>Indica um campo obrigatório</li> </ul> |
| 2 Examinar<br>confirmação do<br>pedido                                      | Número de confirmação:       4502         Número do pedido de compra associado:       4502         Cliente:       LOUIS DREYFUS COMPANY SUISSE SA - TEST         Referência do fornecedor: |                                                 |
|                                                                             | INFORMAÇÕES SOBRE ENTREGA E IMPOSTO                                                                                                    |                                                 |
| Os campos marcados<br>com asterisco são de<br>preenchimento<br>obrigatório! | Data est. envio:     Custo est. envio:       Data est. entrega:*     Image: Custo est. imposto:       Comentários:     Comentários:                                                        |                                                 |
|                                                                             |                                                                                                    |                                                 |
|                                                                             | Anexos     Tipo de conteúdo       Nome     Tamanho (bytes)     Tipo de conteúdo       Não há itens     Não há itens                                                                        |                                                 |
|                                                                             | Browse Adicionar anexo O tamanho total de todos os anexos não pode exceder 10 MB                                                                                                    |                                                 |

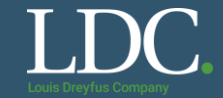

#### Confira as informações e clique em "Enviar".

| Confirmando PO                         |                                  |                                                                                 |                                          |                |                 |         | Voltar   | Enviar        | Sair        |
|----------------------------------------|----------------------------------|---------------------------------------------------------------------------------|------------------------------------------|----------------|-----------------|---------|----------|---------------|-------------|
|                                        |                                  |                                                                                 |                                          |                |                 |         |          |               |             |
| 1 Confirmar pedido<br>inteiro          | Atualização                      | o da confirmação                                                                |                                          |                |                 |         |          |               |             |
| 2 Examinar<br>confirmação do<br>pedido | Número de co<br>Referência do fo | nfirmação: Sem título 26/11/20<br>ornecedor:<br>Anexos:                         | 19                                       |                |                 |         |          |               |             |
|                                        | Itens de l                       | linha                                                                           |                                          |                |                 |         |          |               |             |
|                                        | Nº da linha                      | Nº de peça/Descrição                                                            | Nº de peça do cliente                    | Qtd. (unidade) | Necessário para | Preço   | unitário | Subtotal      | Imposto     |
|                                        | 10                               |                                                                                 | 30013496                                 | 2,0 (ITM)      | 25 nov 2019     | R\$111, | 00 BRL   | R\$222,00 BRL | R\$0,00 BRL |
|                                        |                                  | PAPELAO HIDR CELULOS NB<br>Status atual do pedido:<br>2,0 Confirmado com nova d | <b>ata</b> (Data prevista de entrega: 30 | nov 2019)      |                 |         |          |               |             |
|                                        |                                  |                                                                                 |                                          |                |                 |         |          |               |             |
|                                        |                                  |                                                                                 |                                          |                |                 |         | Voltar   | Enviar        | Sair        |

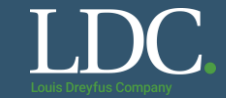

#### Clique em "Concluído" para finalizar a atividade.

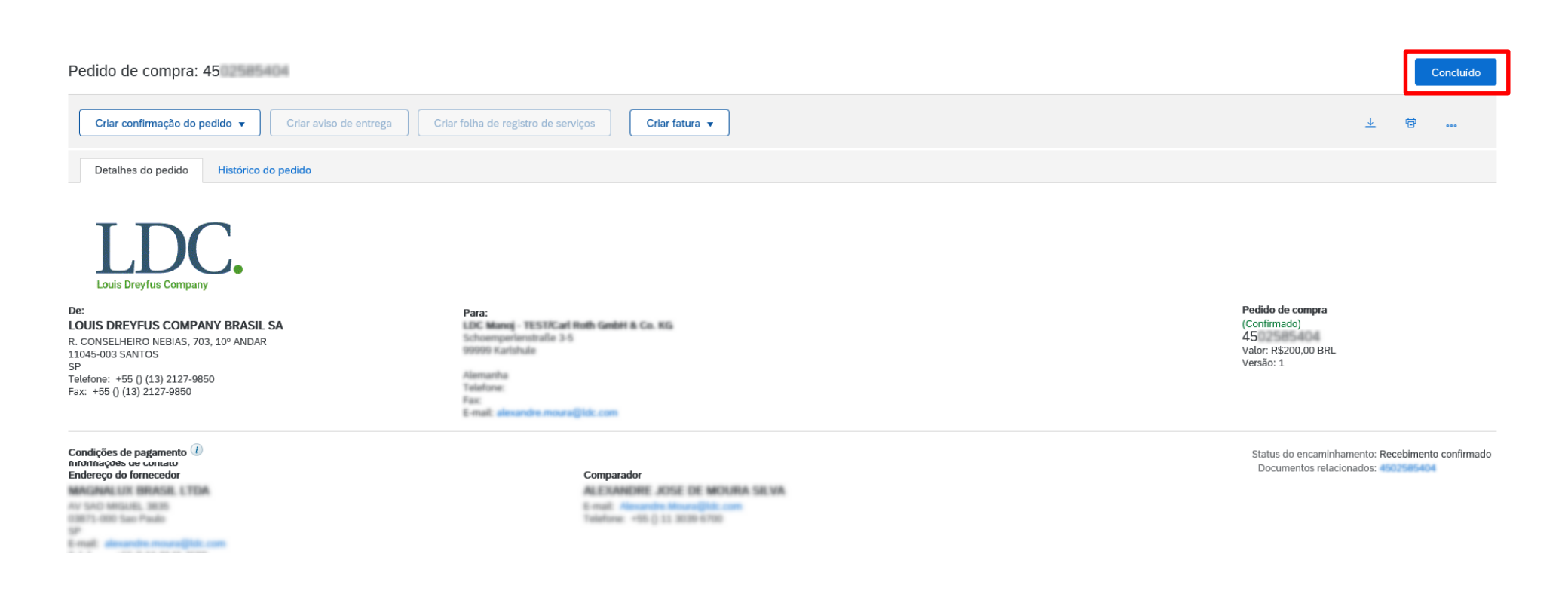

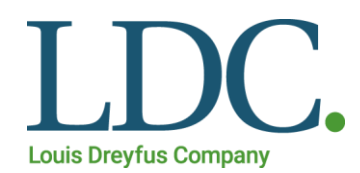

# Rejeição do pedido de compra

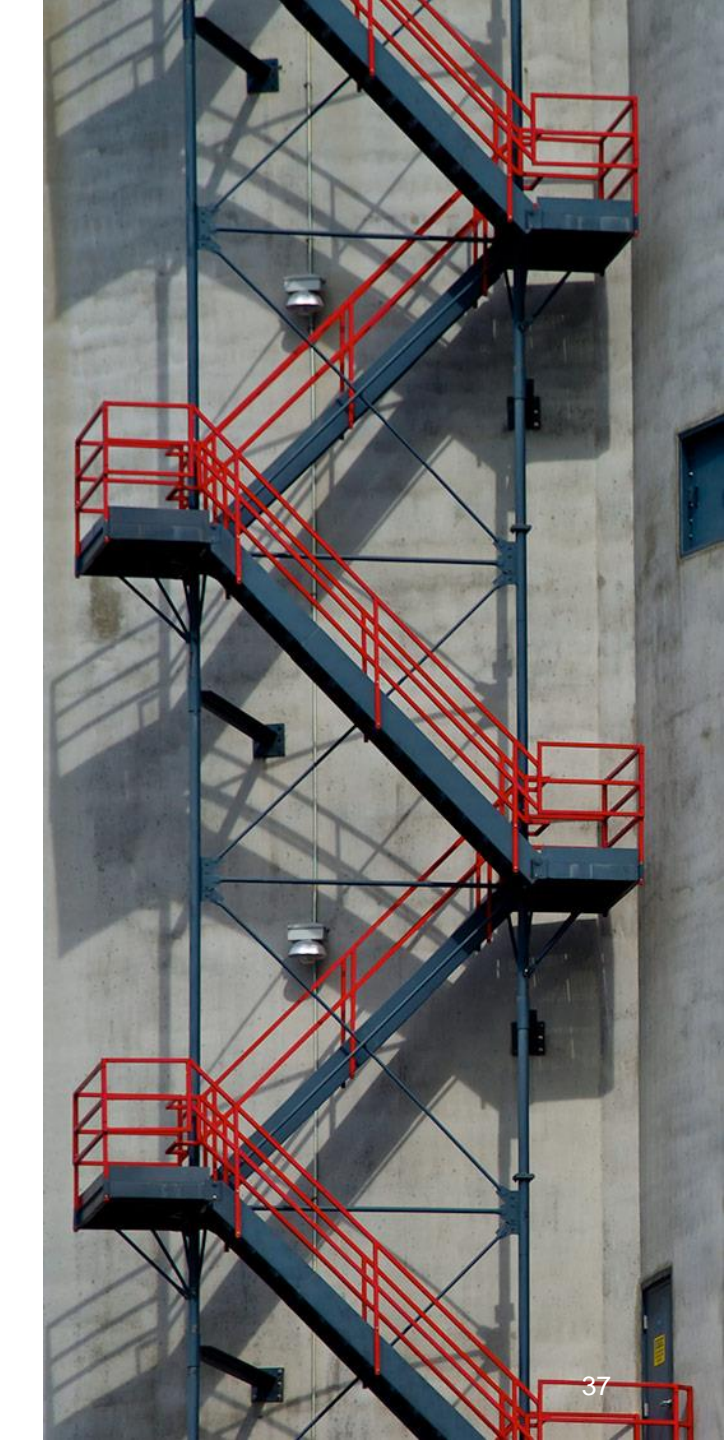

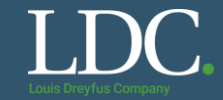

#### Após acessar o pedido, clique em "Criar confirmação do pedido"

#### Pedido de compra: 45

| Criar confirmação o | lo pedido 🔻 | Criar aviso de entrega | Criar folha de registro de serviços | Criar fatura 🔻 |
|---------------------|-------------|------------------------|-------------------------------------|----------------|
| Detalhes do pedido  | Histórico   | do pedido              |                                     |                |

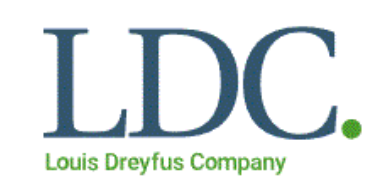

#### De:

#### LOUIS DREYFUS COMPANY BRASIL SA

R. CONSELHEIRO NEBIAS, 703, 10° ANDAR 11045-003 SANTOS SP Telefone: +55 () (13) 2127-9850 Para: LDC Manoj - TEST/Carl Roth GmbH & IIII IIII Schoemperienstraße 3-5 99990 Karlshule

Alemanha Talafone

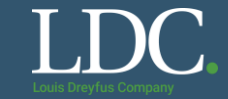

Selecione a opção "Rejeitar pedido inteiro".

## Pedido de compra: 45

| Criar confirmação do pedido | •     | Criar aviso de entrega Criar fatura 🔻 |
|-----------------------------|-------|---------------------------------------|
| Confirmar pedido inteiro    |       |                                       |
| Atualizar itens de linha    | órico | do pedido                             |
| Rejeitar pedido inteiro     |       |                                       |

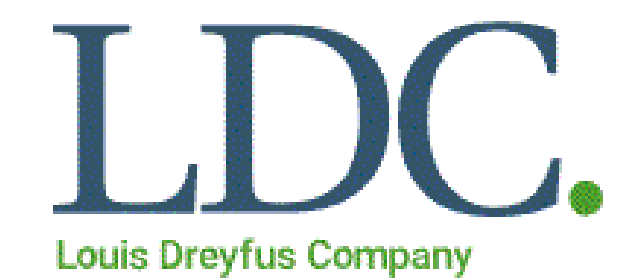

De: LOUIS DREYFUS COMPANY BRASIL SA

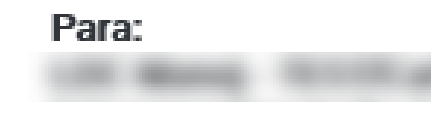

## Como acessar e confirmar um pedido no Ariba Network?

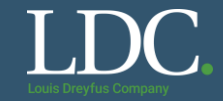

#### Selecione o motivo da rejeição e preencha as demais informações solicitadas.

|                                                 |                                         | _ |
|-------------------------------------------------|-----------------------------------------|---|
| REJEITAR PEDIDO INTEIRO                         |                                         |   |
| Número da confirmação do pedido:                |                                         |   |
| Número de confirmação:                          |                                         |   |
| Motivo da rejeição:                             | Selecione 🗸                             |   |
| Comontários                                     | Selecione                               |   |
| Contentatios.                                   | Pedido duplicado                        |   |
|                                                 | Data de entrega incorreta               |   |
|                                                 | Descrição incorreta                     |   |
|                                                 | Preço incorreto                         |   |
|                                                 | Quantidade incorreta                    |   |
|                                                 | Número de peça/estoque incorreto        |   |
| E-mail Alexandro Jose<br>Totalizza - (1988) 776 | Código do fornecedor usado incorreto    |   |
|                                                 | UM incorreta                            |   |
|                                                 | Não faz parte de nossa linha de produto |   |
|                                                 | Não é possível fornecer item(ns)        |   |
|                                                 | Outros                                  |   |

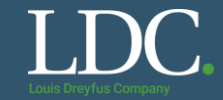

#### Clique em "<u>Rejeitar pedido</u>"

| Histórico do pedido |                                  |                                      |                              |
|---------------------|----------------------------------|--------------------------------------|------------------------------|
| C.                  | REJEITAR PEDIDO INTEIRO          |                                      |                              |
| mpany               | Número da confirmação do pedido: |                                      |                              |
|                     | Número de confirmação:           |                                      | Pedido de compra             |
| MPANY BRASIL SA     |                                  |                                      | (Novo)                       |
| S, 703, 10º ANDAR   | Motivo da rejeição:              | Não é possível fornecer item(ns) 🗸 🗸 | 4502<br>Valor: R\$119.00 BRL |
| 27-9850             |                                  |                                      | Versão: 1                    |
| 50                  | Comentários:                     |                                      |                              |
|                     |                                  |                                      |                              |
|                     |                                  |                                      |                              |
| to ()               |                                  |                                      | Status do encaminhar         |
|                     |                                  | Rejeitar pedido Cancelar             |                              |
| LTDA                |                                  |                                      |                              |
| of Brand            | Telefone: + () 0800 778          | 6123                                 |                              |

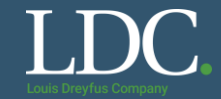

#### Clique em "<u>Concluído</u>" para finalizar a atividade.

| Pedido de compra: 45                                                                                                    |                                                                                                    | Concluído                                                                                                    |
|----------------------------------------------------------------------------------------------------|----------------------------------------------------------------------------------------------------|----------------------------------------------------------------------------------------------------|
| Criar confirmação do pedido 🔻 Criar aviso de entrega                                                                                                    |                                                                                                    | ± @                                                                                                    |
| Detalhes do pedido Histórico do pedido                                                                                                    |                                                                                                    |                                                                                                    |
| De:<br>LOUIS DREYFUS COMPANY BRASIL SA<br>R. CONSELHEIRO NEBIAS, 703, 10° ANDAR<br>11045-003 SANTOS<br>SP<br>Telefone: +55 () (13) 2127-9850<br>Fax: +55 () (13) 2127-9850 | Para:<br>LDC. Mianeg - TESTRCarl Roots Gaster & Co. HCs<br>Schwarzpenamotralie 3-8<br>Hermanika<br>Telefone<br>Fan<br>Ermanika | Pedido de compra<br>(Rejeitado) A situação do<br>45<br>Valor: R\$61,50 BRL<br>Versão: 1                              |
| Condições de pagamento ()<br>0,000% 180                                                                                                    |                                                                                                    | Status do encaminhamento: Recebimento confirmado<br>Data de efetivação: 2 mar 2021<br>Data de vencimento: 2 mar 2021 |
| Endereço do fornecedor                                                                                                    | Comparador<br>ALECTANDORE ACTSE DE MODURA SALVA<br>E-ruel Comparador<br>Telefone - En o 11 acto com                            |                                                                                                    |

## Como recuperar o usuário ou a senha no Ariba Network?

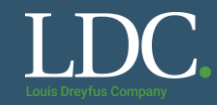

Se não lembra qual o seu usuário, clique em "<u>nome de usuário</u>". Ou, clique em "<u>senha</u>" para recuperar a senha da sua conta.

Preencha com as informações solicitadas e aguarde o e-mail do Ariba com as instruções.

| SAP Ariba 🦳                                                               |                                                                                                    |
|---------------------------------------------------------------------------|----------------------------------------------------------------------------------------------------|
| Acesso do fornecedor                                                      | Direct materials supplier, Van Genechten<br>Packaging, shares best practices                                                                                          |
| Nome de usuário                                                           | The Belgium-based global supplier will share<br>how they benefit from collaborating with<br>customers - and how you can do the same.<br>Learn more and register here. |
| Senha                                                                     | Saiba mais                                                                                                    |
| Acessar<br>Esqueci o <mark>nome de usuário</mark> ou a <mark>senha</mark> |                                                                                                    |
| Novo na Ariba?                                                            |                                                                                                    |

Registre-se agora ou Saiba mais

## Como contatar o Suporte Ariba?

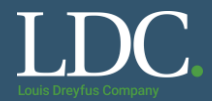

#### Precisa de ajuda com o uso da plataforma? Contate a equipe de Suporte Ariba clicando na interrogação.

|                                                                                                    |                                                                          |                                 | ter 😶             |
|----------------------------------------------------------------------------------------------------|--------------------------------------------------------------------------|---------------------------------|-------------------|
|                                                                                                    |                                                                          |                                 |                   |
|                                                                                                    |                                                                          | -                               |                   |
| Bem-vindo ao site do Ariba Spend Management. Est<br>fornecedores líderes de mercado em qualidade, ser | e site auxilia na identificação do<br>vico e custo. Este site é administ | s melhores<br>trado pela Ariba. |                   |
| Inc. com o objetivo de garantir a maior integridade d                                                 | e mercado.                                                               | Loui                            | s Dreyfus Company |
|                                                                                                    |                                                                          |                                 |                   |
| ventos                                                                                                |                                                                          |                                 |                   |
| Título                                                                                                | Código                                                                   | Hora de término ↓               | Tipo de evento    |
| <ul> <li>Status: Concluído (3)</li> </ul>                                                             |                                                                          |                                 |                   |
| lette Relearch - Teste 903                                                                            |                                                                          |                                 |                   |
| Seergin Lattice 1                                                                                     |                                                                          |                                 | Concertition      |
| illia Relaurch - Teste 12                                                                             |                                                                          |                                 | Concertition      |
| <ul> <li>Status: Seleção pendente (3)</li> </ul>                                                      |                                                                          |                                 |                   |
| FP - Trainamento Santos                                                                               | Dec 127601980                                                            | 410,0010,000                    |                   |
| seergits RFP 2                                                                                        |                                                                          |                                 |                   |
| M. Sweeter Constructor Cod. 2018. UNI                                                                 |                                                                          |                                 |                   |

## Como contatar o Suporte Ariba?

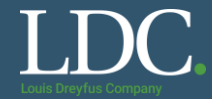

#### Clique em "Suporte"

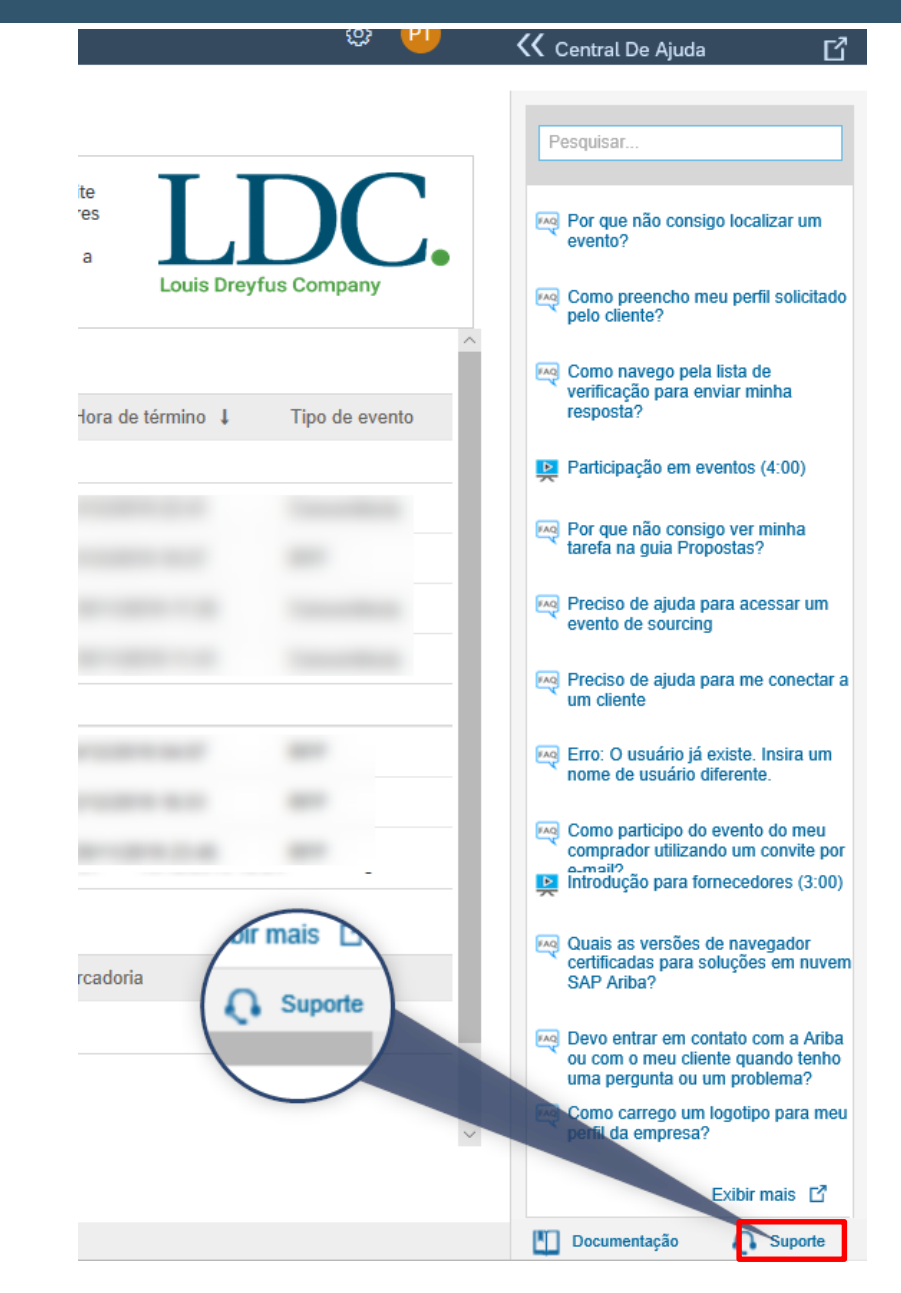

## Como contatar o Suporte Ariba?

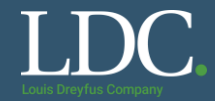

#### Preencha com uma palavra-chave para a informação que você necessita e clique em "Iniciar"

| Central de suporte                                                                                                    |  |
|----------------------------------------------------------------------------------------------------|--|
| Preciso de ajuda sobre Iniciar<br>Exemplos:<br>Pré-requisitos<br>Como enviar cotações em uma concorrência<br>Como importar minhas respostas<br>Preencher o meu questionário de perfil do fornecedor |  |

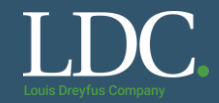

#### Selecione qual o canal você prefere o atendimento, e-mail ou telefone.

| Central de suporte                                                                                                    |           |  |  |  |  |
|----------------------------------------------------------------------------------------------------|-----------|--|--|--|--|
| Preciso de ajuda sobre                                                                                                    | Atualizar |  |  |  |  |
| <ul> <li>Responder a perguntas pré-requisitos (2:00)</li> <li>Usando a ajuda baseada na comunidade</li> <li>Acessando a central de ajuda</li> <li>Acessando a central de ajuda</li> <li>O meu perfil público deve estar a 100% para utilizar a Ariba?</li> <li>Visão geral da central de ajuda</li> </ul> |           |  |  |  |  |
| Não encontra o que procura? Nós podemos ajudar.<br>Escolha a comunicação de sua preferência:                                                                                                    |           |  |  |  |  |
| Obter ajuda por e-mail                                                                                                    |           |  |  |  |  |

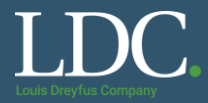

Preencha as informações solicitadas para cada canal, clique em "<u>Enviar</u>" e aguarde o contato da equipe da Ariba.

| Suporte por e-mail da SAP Amba            | а                                                                                                    |                                                |                                                                                                    |  |
|-------------------------------------------|----------------------------------------------------------------------------------------------------|------------------------------------------------|----------------------------------------------------------------------------------------------------|--|
| Adicione customer_support_sr_update@sap.c | om à sua lista de remetentes confláveis. Para uma resposta mais rápida, escolha suporte telefônico.                                                                                                    |                                                |                                                                                                    |  |
| Descrição do problema                     |                                                                                                    |                                                |                                                                                                    |  |
| Descrição breve: * responder              |                                                                                                    | Suporte telefônico da SAP Ariba                |                                                                                                    |  |
| Tipo de problema:                         | * Selecione V                                                                                                    | S Insira as seguintes informações, e o próximo | es, e o próximo especialista disponível ligará para você.                                                                                                    |  |
| Detailhes:                                | *                                                                                                    | Descrição do problema<br>Descrição breve:      | *                                                                                                    |  |
|                                           |                                                                                                    |                                                | Você precisa de ajuda para fazer uma oferta em um evento que será encerrado nos próximos 60 minutos?<br>⊖ Sim ⊖ Não                                                                                                    |  |
|                                           |                                                                                                    | Informações de contato                         |                                                                                                    |  |
|                                           | Para agilizar a resolução, inclua todos os detalhes relevantes em seu caso. Por exemplo:                                                                                                    | Nome:                                          | *                                                                                                    |  |
|                                           | <ul> <li>Descrição detalhada do problema, incluindo os caminhos de navegação completos e as ações realizadas antes do problema.</li> <li>Resultados que você espera do sistema.</li> </ul>                                                                                          | Sobrenome:                                     | ×                                                                                                    |  |
|                                           | Passos para reproduzir o problema.     Anexar capturas de tela ou gravações do problema.                                                                                                    | Empresa:                                       | *                                                                                                    |  |
| Anexo de arquivo 1:                       | Browse                                                                                                    | E-mail:                                        | *                                                                                                    |  |
| Número do documento ou do evento:         |                                                                                                    | Idioma solicitado:                             | Portuquês Selecionar um idioma diferente na quia Início.                                                                                                    |  |
| Empresa que convidou você:                |                                                                                                    | Telefone:                                      | * 💽 +55 - 11 96123-4567 Ramat:                                                                                                    |  |
| Informações de contato                    |                                                                                                    |                                                | Confirmar número de telefone: *                                                                                                    |  |
| Nome:                                     | *                                                                                                    |                                                |                                                                                                    |  |
| Sobrenome:                                | *                                                                                                    |                                                | ∩ Ш Meu número de telefone está correto.                                                                                                    |  |
| Empresa:                                  | *                                                                                                    |                                                | □ Não gravar esta chamada telefônica.                                                                                                    |  |
| E-mail:                                   | *                                                                                                    | Código do Ariba Network:                       |                                                                                                    |  |
| L-mail.<br>Telefone:                      | * <b>R</b> . CC . 44.00402 4007                                                                                                    |                                                | Você concorda e entende expressamente que os dados que inserir neste sistema serão transferidos para a Ariba, Inc. e os sistemas de<br>computador hospedados pela Ariba (localizados principalmente nos EUA), de acordo com a Declaração de privacidade da Ariba e a lei aplicável. |  |
| reletone.                                 | ^ V V V V V V V V V V V V V V V V V V V                                                                                                    |                                                | *  Concordo                                                                                                    |  |
| Código do Ariba Network:                  |                                                                                                    |                                                |                                                                                                    |  |
|                                           | Você concorda e entende expressamente que os dados que inserir neste sistema serão transferidos para a Ariba, Inc. e os sistemas de<br>computador hospedados pela Ariba (localizados principalmente nos EUA), de acordo com a Declaração de privacidade da Ariba e a lei aplicável. | * Gampos obrigatórios                          | Enviar Cancelar                                                                                                    |  |
|                                           | * 🗆 Concordo                                                                                                    |                                                |                                                                                                    |  |
|                                           |                                                                                                    |                                                |                                                                                                    |  |
| - Lampos congatórios                      | Enviar Cancelar                                                                                                    |                                                |                                                                                                    |  |